## Abonnement - Tilmeld betalingskort

Denne vejledning viser, hvordan man tilmelder sit betalingskort, så Conventus automatisk kan

- trække betaling for ny abonnementsperiode
- indsætte penge på medlemmets konto til kontobetaling.
- 1. Log på Medlemslogin

| Medlemslogin        |                |         |
|---------------------|----------------|---------|
| E-mail el. mobil: [ | ssiftest06@gma | iil.com |
| Adgangskode:        | •••••          |         |
| Glemt adgangskod    | ie?            | Login   |

2. Vælg menupunktet "Økonomi".

| Demo Idrætsforening |                        |               |  |                    |
|---------------------|------------------------|---------------|--|--------------------|
| 💄 Profil 🏾 🌔        | Økonomi                |               |  | Du er logget på so |
| Profil              | Profil                 |               |  |                    |
| Hold                | Medlemsid:             | 618865        |  |                    |
| Billetter           | Navn:                  | Mille Thisted |  |                    |
| Ændre adgangskode   | Adresse1:<br>Adresse2: | Kronborgvej 1 |  |                    |
|                     | Postnr.:               | 7700 Thisted  |  |                    |
|                     | Tlf.:                  | -             |  |                    |
|                     | Markella.              | 22222222      |  |                    |

## 3. Vælg menupunktet "Kortoplysninger" i menuen til venstre.

| Kontokort       |  |
|-----------------|--|
| Opkrævninger    |  |
| Fakturaer       |  |
|                 |  |
| Betalingskort   |  |
| Betalinger      |  |
| Kortoplysninger |  |
| 5               |  |
| Kenteheteline   |  |

## 4. Tryk på knappen "Tilmeld".

| Demo Io         | drætsforening |                                                                       |                     |  |  |
|-----------------|---------------|-----------------------------------------------------------------------|---------------------|--|--|
| 👃 Profil        | 🌀 Økonomi     |                                                                       | Du er logget på sor |  |  |
| Kontokort       | Betalingsk    | ort - Abonneme                                                        | nt                  |  |  |
| Opkrævninger    | Vejledning!   | Vejledning! Her kan du til- og afmelde dit betalingskort. Når dit     |                     |  |  |
| Fakturaer       | betalingskon  | betalingskort er tilmeldt er det muligt at foretag betalinger på det. |                     |  |  |
|                 | 🗐 Ikke tilme  | eldt                                                                  |                     |  |  |
| Betalingskort   | Tilmeld       |                                                                       |                     |  |  |
| Betalinger      |               |                                                                       |                     |  |  |
| Kortoplysninger |               |                                                                       |                     |  |  |

5. Indtast dine kortoplysninger.

| Demo Idrætsforening                                         |                         |  |
|-------------------------------------------------------------|-------------------------|--|
| Ger                                                         | nnemfør betaling » Kvit |  |
| Kortnummer: 4571111122223333<br>Udløbsdato (mm/yy): 05 17 © | DK                      |  |
| Kontrolcifre: 123 🕕 📀                                       | Ordrenr.: 0183          |  |
|                                                             | Type: Abonneme          |  |
| Gennemfør betaling                                          | Valuta: DKK             |  |
| L.S.                                                        | Beløb: 0,00             |  |

## 6. (Kun for administratorer)

I Adressebog kan man nu se, at kortet et tilmeldt, og hvornår det udløber. PS: ALLE andre kortoplysninger er skjulte og krypterede.

| rofil    |   |               |                 |
|----------|---|---------------|-----------------|
| Rediger  |   |               | Sle             |
| ype:     |   | Medlem        | Kommunikation   |
| d:       |   | 618865        | E-mail          |
| løn:     |   | Kvinde        | SMS             |
| lavn:    | ۲ | Mille Thisted | Betalingskort   |
| dresse1: | ۲ | Kronborgvej 1 | 🗐 Ikke tilmeldt |
| dresse2: | ۲ |               | Ny adaptasked   |
| ostnr.:  | ۲ | 7700 Thisted  | E-Innil         |
| Commune: |   | Thisted       |                 |

Conventus • Sinding Hovedgade 3 • DK-7400 Herning • Tlf. +45 7070 1308 • www.conventus.dk

Copyright © Conventus